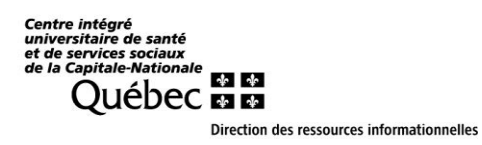

**Connexion à Outlook** 

# Pas à pas pour première configuration d'Outlook avec une adresse MED

## 15 décembre 2021

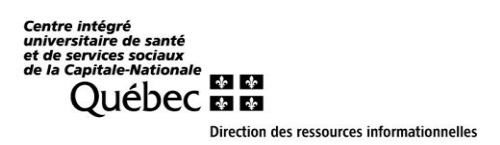

## Allez sur le site https://www.office.com

### Ou si le premier ne répond pas,

https://login.microsoftonline.com/

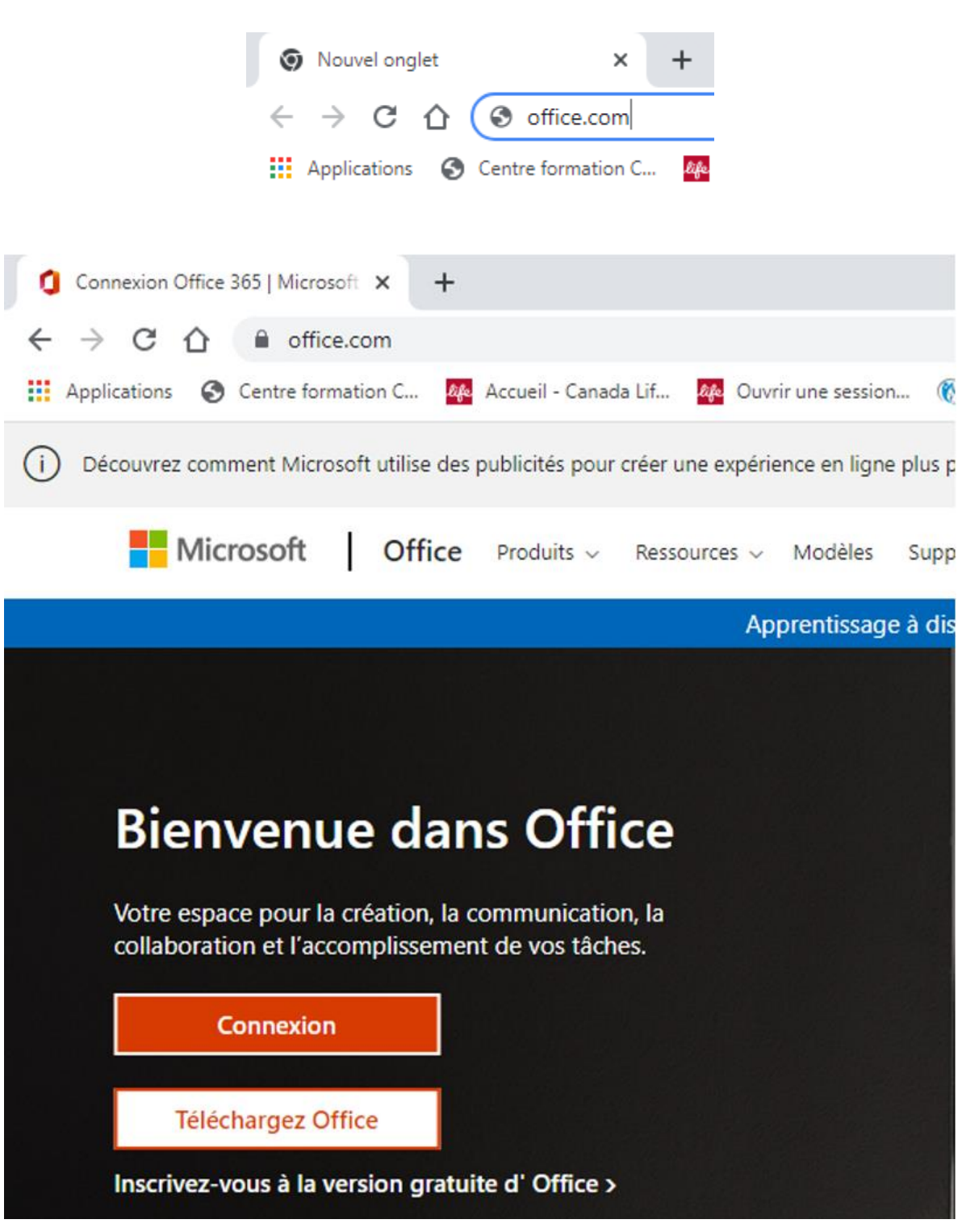

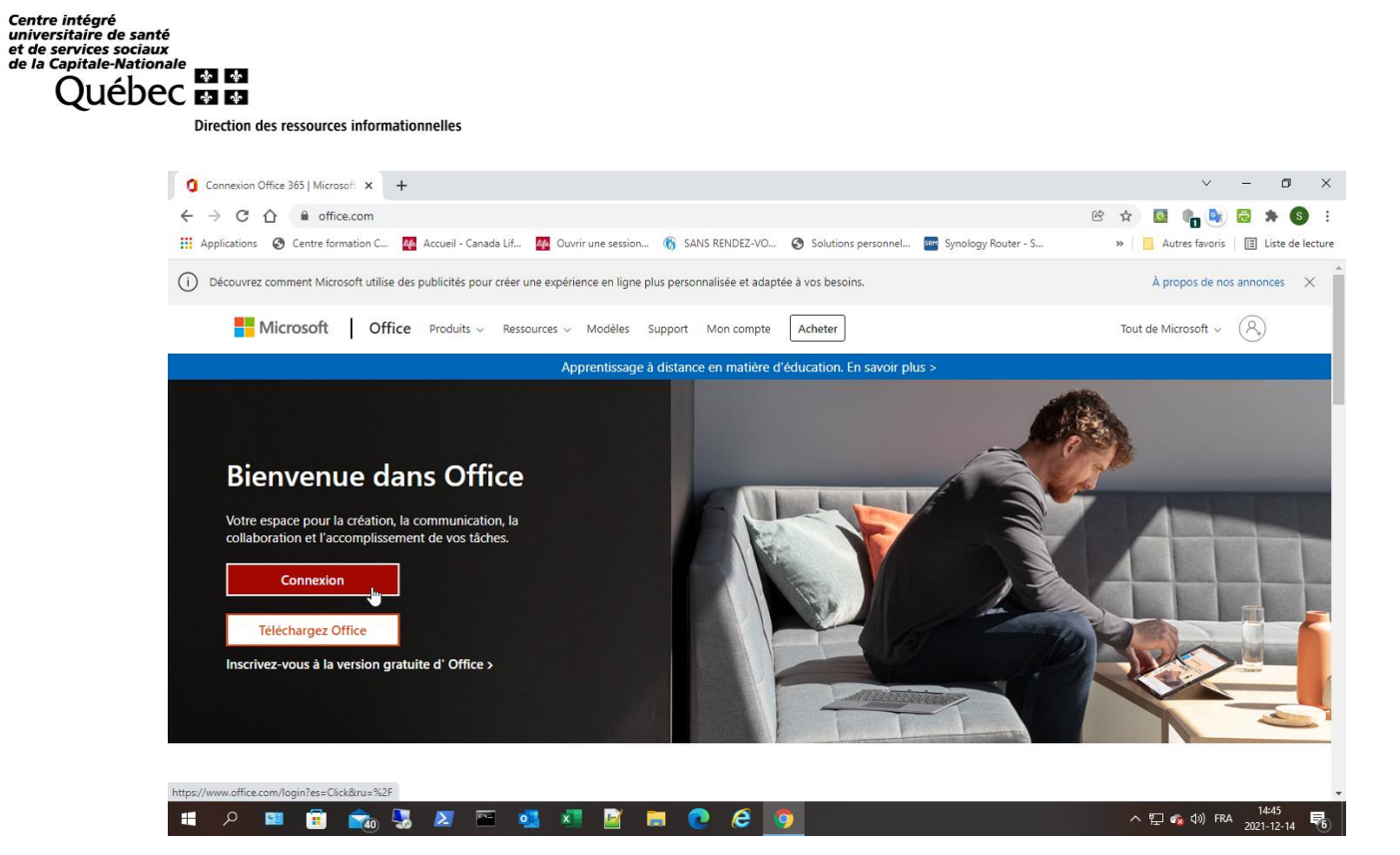

### Voir page suivante pour la procédure en détail

| ← → C ↑ ● login.micro Applications ③ Centre formation | ssoftonline.com/common/oaı<br>C 🍇 Accueil - Canada Lif | uth2/v2.0/authorize?clie                         | ent_id=4765445b-32c6-4                                                                                    | 49b0-83e6-1d93765276c Solutions personnel | a&redire |
|-------------------------------------------------------|--------------------------------------------------------|--------------------------------------------------|----------------------------------------------------------------------------------------------------|-------------------------------------------|----------|
|                                                       |                                                        | Mic<br>Conn<br>Adresse<br>Pas de co<br>Votre con | crosoft<br>exion<br>courriel, numéro de té<br>mpte? Créez-en un!<br>npte n'est pas accessible?<br>Précéde | ent Suivant                               |          |
|                                                       |                                                        | Q, 0                                             | ptions de connexion                                                                                       |                                           |          |

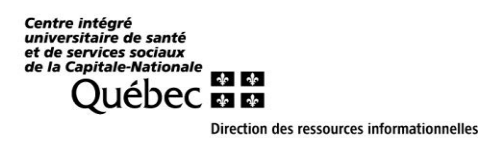

#### Inscrivez votre adresse med sous le format :

prenom.nom.med@ssss.gouv.qc.ca

| • O      •      •      •      •      •      •      •      •      •      •      •      •      •      •      •      •      •      •      •      •      •      •      •      •      •      •      •      •      •      •      •      •      •      •      •      •      •      •      •      •      •      •      •      •      •      •      •      •      •      •      •      •      •      •      •      •      •      •      •      •      •      •      •      •      •      •      •      •      •      •      •      •      •      •      •      •      •      •      •      •      •      •      •      •      •      •      •      •      •      •      •      •      •      •      •      •      •      •      •      •      •      •      •      •      •      •      •      •      •      •      •      •      •      •      •      •      •      •      •      •      •      •      •      •      •      •      •      •      •      •      •      •      •      •      •      •      •      •      •      •      •      •      •      •      •      •      •      •      •      •      •      •      •      •      •      •      •      •      •      •      •      •      •      •      •      •      •      •      •      •      •      •      •      •      •      •      •      •      •      •      •      •      •      •      •      •      •      •      •      •      •      •      •      •      •      •      •      •      •      •      •      •      •      •      •      •      •      •      •      •      •      •      •      •      •      •      •      •      •      •      •      •      •      •      •      •      •      •      •      •      •      •      •      •      •      •      •      •      •      •      •      •      •      •      •      •      •      •      •      •      •      •      •      •      •      •      •      •      •      •      •      •      •      •      •      •      •      •      •      •      •      •      •      •      •      •      •      •      •      •      •      •      •      •      •      •      •      •      •      • | Connimed | 🗙 📔 🚼 Se connecter à votre compte Mic 🗙               | MultiD   Solution administrative - × | Petal                                                                    | x 🚦 Se connecter à votre compte Mic 🗙         | +                                                               |      |    | - | σ×    |
|----------------------------------------------------------------------------------------------------|----------|-------------------------------------------------------|--------------------------------------|--------------------------------------------------------------------------|-----------------------------------------------|-----------------------------------------------------------------|------|----|---|-------|
| Microsoft<br>Connexion<br>prenom nom meti@siss goov.qc.te<br>precom do conset? Gete set<br>te convector area con de de sectors ()<br>                                                                                                    | ← → C    | B login.live.com/login.srf?wa=wsignin1.0&rpsnv=13&ct= | 1639156477&rver=7.0.6730.0℘=LBI8     | twreply=https%3a%2f%2fwww.msi                                            | n.com%2ffr-ca%2fhomepage%2fSecure%2           | fPassport%3fru%3dhttps%253a%252f%252fwww.msn.com%252ffr-ca%252f | o, 🖄 | \$ | * | (2) 1 |
| Q <sub>2</sub> Options de connexion                                                                                                    |          |                                                       |                                      | Microsoft<br>Connexion<br>Prenom.nom.medi<br>Se connecter avec une dé la | Psss gour acce<br>el<br>el seute ()<br>Suvent |                                                                 |      | 8  |   |       |
|                                                                                                    |          |                                                       |                                      | 🖏 Options de conn                                                        | exion                                         |                                                                 |      |    |   |       |
|                                                                                                    |          |                                                       |                                      |                                                                          |                                               |                                                                 |      |    |   |       |

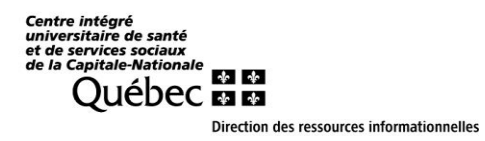

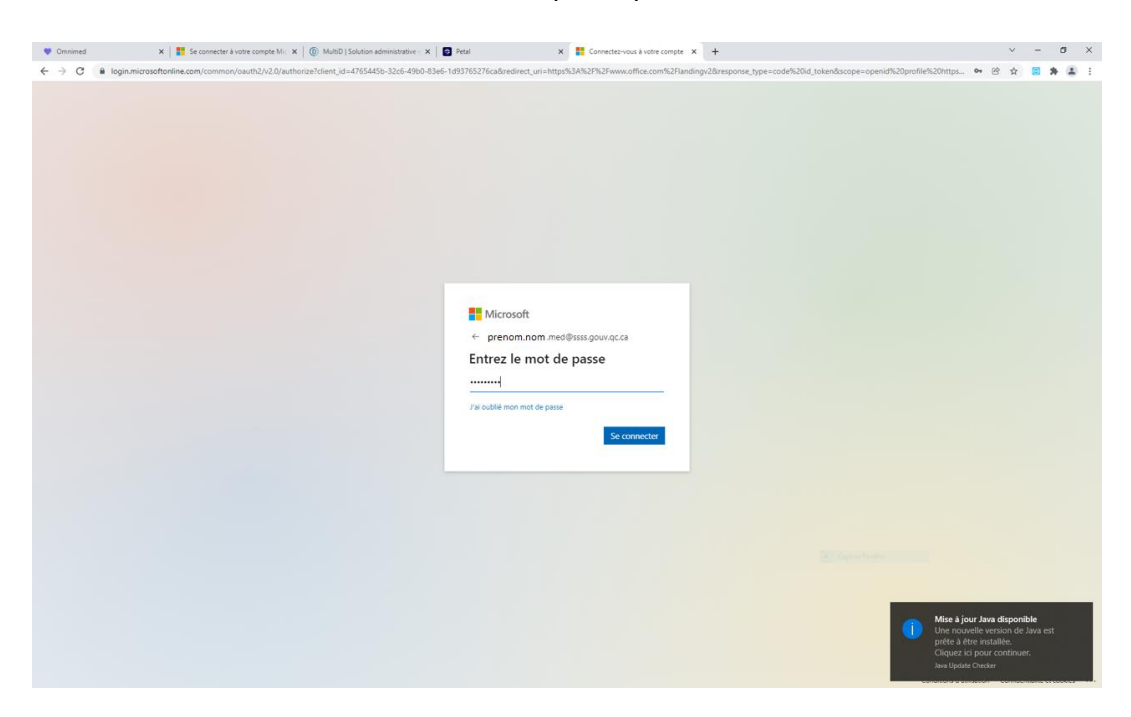

#### Inscrivez votre mot de passe pour votre courriel

### Cliquez sur Suivant

| Cmnimed    | 🗙 📔 Se connecter à votre compte Mir 🔅            | K   🔘 MultiD   Solution administrative - 🗙   🛃 Pe | etal 🗙 🚦 Connectez-vous à votre compte 🗲                                                                                                 | × +                                                               |           |              | σ ×          |
|------------|--------------------------------------------------|---------------------------------------------------|----------------------------------------------------------------------------------------------------|-------------------------------------------------------------------|-----------|--------------|--------------|
| ← → C 🔒 lo | igin.microsoftonline.com/common/reprocess?ctx=r0 | QIIAYWTP4zadhzFMdyRC0qVa1JVSduB4YYoldHS           | 58nNarBGFyw4YyNsRfL-A82GNsYg43nDlkiZeiUoUOn6rp1SZSpWW-1                                                                                  | KMmbu1KnK1LGXZI6yPL2v3tu-n1c7IRsoaKAN5GEFNJDzM5wiCRwn5jAGLBLGW3ME | 18 \$     |              | 6 (B) E      |
|            |                                                  |                                                   | Microsoft<br>Perom.nom.med@sss.gov.qc.a<br>Disadifinformations requises<br>User un autre compte<br>User un autre compte<br>Ensort public |                                                                   |           |              |              |
|            |                                                  |                                                   |                                                                                                    |                                                                   |           |              |              |
|            |                                                  |                                                   |                                                                                                    | Conditions d'utilisati                                            | an Confid | entialité et | cookies ···· |

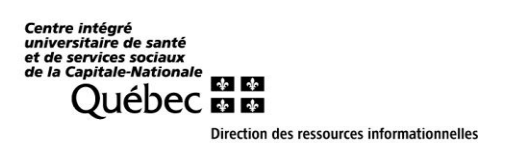

#### Dans la fenêtre ci-dessous, cliquez, en bas à gauche, sur le lien : Je veux configurer une autre méthode

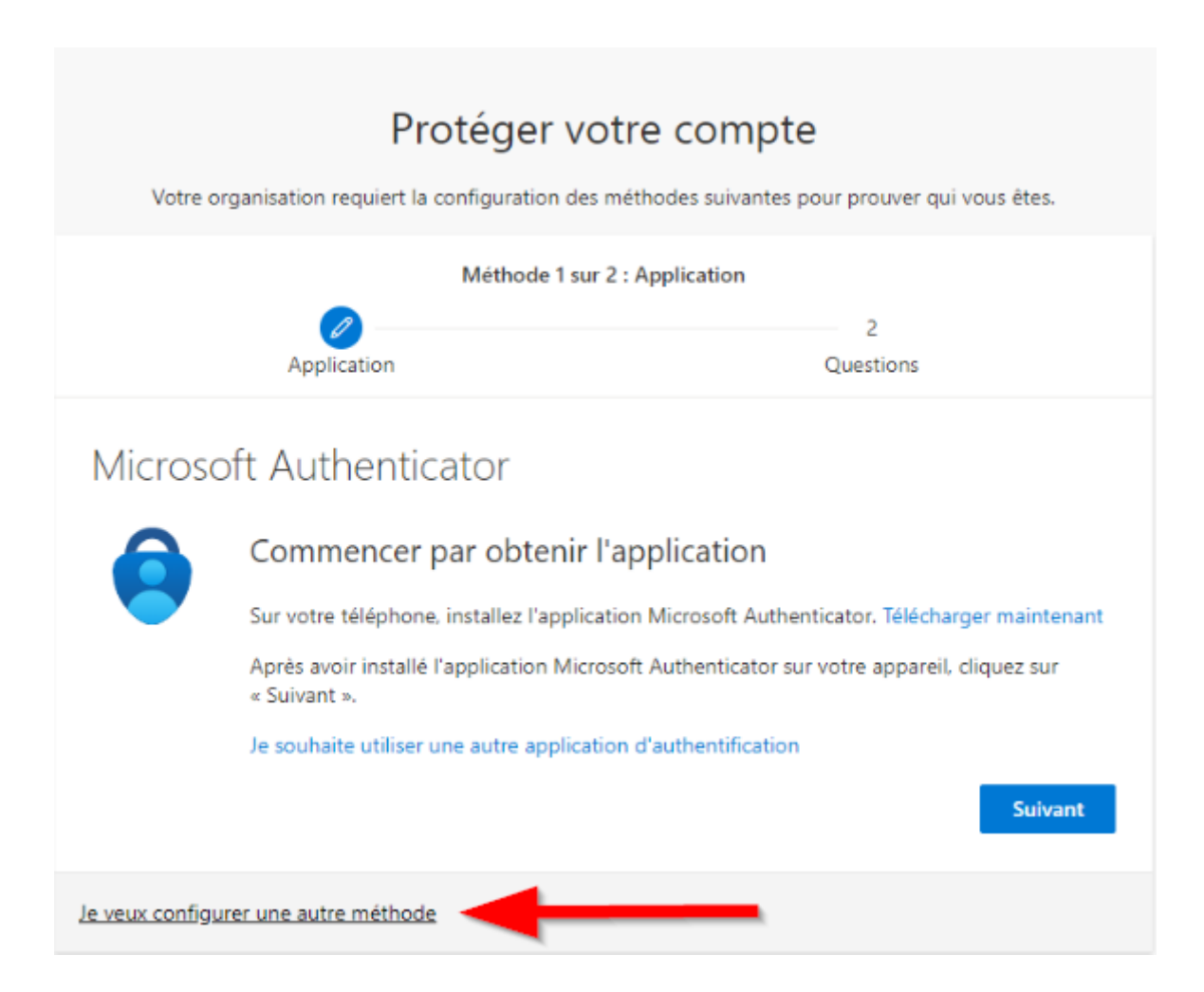

Centre intégré universitaire de santé et de services sociaux de la Capitale-Nationale QUÉDEC M Direction des ressources informationnelles

## Cliquez dans la liste déroulante,

| 🖤 Omnimed 🛛 🗙 📑 Se connecter à votre compte Mic 🛪 🔯 MultiD   Solut        | rtion administrative : X 🛛 Petal 🛛 X 🚦 My Sign-Ins X 🕂                                                                                                    | - 0     | 1 × |
|---------------------------------------------------------------------------|----------------------------------------------------------------------------------------------------|---------|-----|
| ← → C  mysignins.microsoft.com/register?csrf_token=Wz9hFlEhnHWYNKz4slgVD/ | DArcGenv6rh7rTwFrDMfpw598CGluqwG3C1jELODAuppLaT4KuwJZUDNbDRothqwWT9NxYL2n8xrK82cdbkOowWoyd4xoosjJ5Zo8SJd6lAyWbzsGlFt-dbyys5_1oTt8NITC-E-+0DuD 🕷 🥸                     | \$<br>* | 8 E |
| Sante et Services sociaux                                                 |                                                                                                    |         | ?   |
| Sante et Services sociaux                                                 | <section-header><section-header><section-header><section-header><section-header></section-header></section-header></section-header></section-header></section-header> |         | ?   |
|                                                                           |                                                                                                    |         |     |
|                                                                           |                                                                                                    |         |     |

## puis sélectionnez **Téléphone**

| V Omnimed X Se connecter à votre compte Mic X                                                 | <ul> <li>MultiD   Solution administrative - x</li> <li>Petal</li> <li>X</li> <li>My Sign-Ins</li> </ul>                                                                                                    | × +                                                               | ~ - O X                       |
|-----------------------------------------------------------------------------------------------|----------------------------------------------------------------------------------------------------|-------------------------------------------------------------------|-------------------------------|
| $\leftrightarrow \rightarrow \mathbf{C}$ B mysignins.microsoft.com/register?csrf_token=Wz9hFi | nHWYNKz4sigVDArc0env6vh7rTwFrDMfpwS9BCGluqwG3C1jiEL0OAuppLaT4KuwJZUDNbDRoth                                                                                                    | ngwWT9NsYL2n8xrKB2cdbkOawWayd4xaasjJ5ZaBSJd6iAyVNxzsGiFt-clbyys5_ | 10TtBNITC-EODuD 🕸 🖄 🛧 🗟 🏚 😩 🗄 |
| Sante et Services sociaux                                                                     |                                                                                                    |                                                                   | ?                             |
|                                                                                               | Participant on case of the indication of the indication of the indicati | report protoner equi voca stere.                                  |                               |

Direction des ressources informationnelles

Dans la colonne de gauche, sélectionnez Canada au lieu des États-Unis, Puis inscrivez votre numéro de cellulaire, à droite. M'envoyez un code par SMS doit être coché.

| E $\rightarrow$ C a mysignins.microsoft.com/register/art_tolen+WithFBmHWINK44/gVD4rdem/s/h7/lisFDM/px598CGuq#G3C1jEL00AuppLaT4Kum/2UD4eDRothqwWT9Nix12nberK82cdekOowWoyd4xoogi5Zo85/d9AyWiczGFP-dbyys5_toT8NITCE-4DuD.                | . * ( | a : |
|----------------------------------------------------------------------------------------------------|-------|-----|
|                                                                                                    |       |     |
| Sante et Services sociaux                                                                                                    |       | ?   |
| Protéger votre compte<br>Votre organisation requiert la configuration des mithodes mulvantes pour provier qui vous êtes.                                                                                                    |       |     |
| Méthode 1 sur 2 : 166phone 2<br>Téléphone Questions                                                                                                    |       |     |
| Téléphone<br>Vous pouver prover qui vous êtes en répondant à un appel sur votre téléphone ou en envoyant un code<br>par SMS à votre téléphone.                                                                                        |       |     |
| Quel numéro de téléphone voulez-vous utiliser ?       United States (+1) <ul> <li>Entrer un numéro de téléphone</li> <li>Menoger un code sar SMS</li> </ul>                                                                           |       |     |
| Appelez-mol Des frais relatifs aux messages et aux données peuvent s'appliquer. Si vous choisisses Suivant, cela signifie que vous acceptecConstructions d'utilisation du service et Declaration sur la confidentiaté et les coolies. |       |     |
| Sourcent<br>Je veux configurer une autre méthode                                                                                                    |       |     |
|                                                                                                    |       |     |
|                                                                                                    |       |     |
|                                                                                                    |       |     |

Cliquez sur suivant et inscrivez le code que vous avez reçu. Vous obtiendrez la fenêtre suivante, une fois que votre téléphone a été validé.

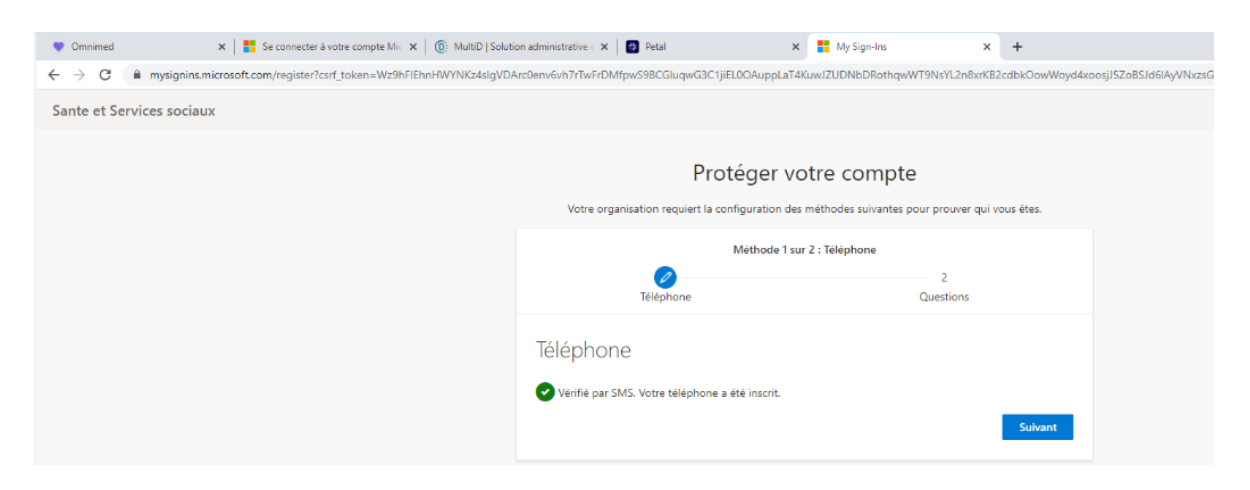

## Cliquez sur Suivant

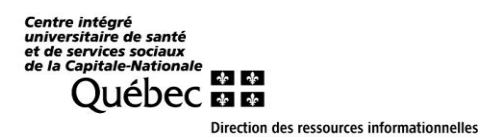

| 🖤 Omnimed 🗙 🛛 🚼 Se connecter à votre compte Mic 🗴 🗍 🛞 MultiD   Solut          | ion administrative < 🗙 🛛 😆 Petal          | 🗙 🚦 My Sign-Ins                | × +                           |                                                  |      | ~ - | - 6 | a : | × |
|-------------------------------------------------------------------------------|-------------------------------------------|--------------------------------|-------------------------------|--------------------------------------------------|------|-----|-----|-----|---|
| ← → C      mysignins.microsoft.com/register?csrf_token=Wz9hFlEhnHWYNKz4slgVD/ | Arc0env6vh7rTwFrDMfpwS9BCGluqwG3C1jiEL0OA | uppLaT4KuwJZUDNbDRothqwl       | WT9NsYL2n8xrKB2cdbkOowWoyd4xo | osjJ5ZoBSJd6lAyVNxzsGlFt-clbyys5_1oTtBNITC-E0DuD | \$ B | \$  | *   |     | : |
| Sante et Services sociaux                                                     |                                           |                                |                               |                                                  |      |     |     |     | ? |
|                                                                               |                                           |                                |                               |                                                  |      |     |     |     |   |
|                                                                               | Protég                                    | er votre compte                | 2                             |                                                  |      |     |     |     |   |
|                                                                               | Votre organisation requiert la configura  | ation des méthodes suivantes p | oour prouver qui vous êtes.   |                                                  |      |     |     |     |   |
|                                                                               | Méth                                      | Millado 3 ao 3 Austria         |                               |                                                  |      |     |     |     |   |
|                                                                               |                                           | ione i oni i i questonio       |                               |                                                  |      |     |     |     |   |
|                                                                               | Téléphone                                 |                                | Questions                     |                                                  |      |     |     |     |   |
|                                                                               | Questions de sécurité                     |                                |                               |                                                  |      |     |     |     |   |
|                                                                               | Selectionner une question                 | ~                              |                               |                                                  |      |     |     |     |   |
|                                                                               | Sélectionner une question                 | ~                              |                               |                                                  |      |     |     |     |   |
|                                                                               | Sélectionner une question                 | ~                              |                               |                                                  |      |     |     |     |   |
|                                                                               | Sélectionner une question                 | ~                              |                               |                                                  |      |     |     |     |   |
|                                                                               | Sélectionner une question                 | ~                              |                               |                                                  |      |     |     |     |   |
|                                                                               |                                           |                                |                               |                                                  |      |     |     |     |   |
|                                                                               |                                           |                                |                               |                                                  |      |     |     |     |   |
|                                                                               |                                           |                                |                               |                                                  |      |     |     |     |   |
|                                                                               |                                           |                                |                               |                                                  |      |     |     |     |   |
|                                                                               |                                           |                                |                               |                                                  |      |     |     |     |   |
|                                                                               |                                           |                                |                               |                                                  |      |     |     |     |   |
|                                                                               |                                           |                                |                               |                                                  |      |     |     |     |   |

## Vous devez compléter les Questions de sécurité

Centre intégré universitaire de santé et de services sociaux de la Capitale-Nationale QUÉDEC IN IN Direction des ressources informationnelles

#### Cliquez sur Terminé

| 🖤 Omnimed 🛛 🗙   📑 Se connecter à votre compte Mic 🛪   🔞 MultiD   Solut                                 | ion administrative ( 🗙 🛛 👩 Petal                                                          | 🗙 📕 My Sign-Ins                                                  | × +                   |                                                | \<br>\     | · - | a ×   |  |
|----------------------------------------------------------------------------------------------------|-------------------------------------------------------------------------------------------|------------------------------------------------------------------|-----------------------|------------------------------------------------|------------|-----|-------|--|
| $\leftrightarrow$ $\rightarrow$ C $$ mysignins.microsoft.com/register?csrf_token=Wz9hFlEhnHWYNKz4slgVD | Arc0env6vh7rTwFrDMfpwS9BCGluqwG3C1jiEL0                                                   | 00AuppLaT4KuwJZUDNbDRothqwWT9NsYL2r                              | n8xrKB2cdbkOowWoyd4xx | oosjJ5ZoBSJd6lAyVNxzsGIFt-clbyys5_1oTtBNITC-E- | ODuD 💐 🖄 1 | 2 🖸 | * 🛎 🗄 |  |
| Sante et Services sociaux                                                                              |                                                                                           |                                                                  |                       |                                                |            |     | ?     |  |
|                                                                                                    | Proté                                                                                     | Éger votre compte<br>guration des méthodes suivantes pour prouve | er qui vous êtes.     |                                                |            |     |       |  |
|                                                                                                    | <b>V</b><br>Téléphone                                                                     | Méthode 2 sur 2 : Terminé<br>Question                            | ns                    |                                                |            |     |       |  |
|                                                                                                    | Opération réussie<br>Bravo I Vous avez correctement configuré<br>poursuivre la connexion. | vos informations de sécurité. Cliquez sur « Te                   | erminé » pour         |                                                |            |     |       |  |
|                                                                                                    | Méthode de connexion par défaut :<br>Stéléphone<br>+1.418-                                |                                                                  |                       |                                                |            |     |       |  |
|                                                                                                    | ? constructs on seconder<br>                                                              |                                                                  | Termíné               |                                                |            |     |       |  |
|                                                                                                    |                                                                                           |                                                                  |                       |                                                |            |     |       |  |
|                                                                                                    |                                                                                           |                                                                  |                       |                                                |            |     |       |  |
|                                                                                                    |                                                                                           |                                                                  |                       |                                                |            |     |       |  |
|                                                                                                    |                                                                                           |                                                                  |                       |                                                |            |     |       |  |
|                                                                                                    |                                                                                           |                                                                  |                       |                                                |            |     |       |  |

#### Remplacez votre mot de passe temporaire.

Lors de votre connexion, le système vous demandera de changer le mot de passe temporaire.

Celui-ci doit avoir les paramètres suivants :

Longueur : Au moins 8 caractères

Complexité : Il doit contenir des caractères d'au moins 3 des 4 catégories suivantes : majuscules, minuscules, chiffres, non alphanumériques.

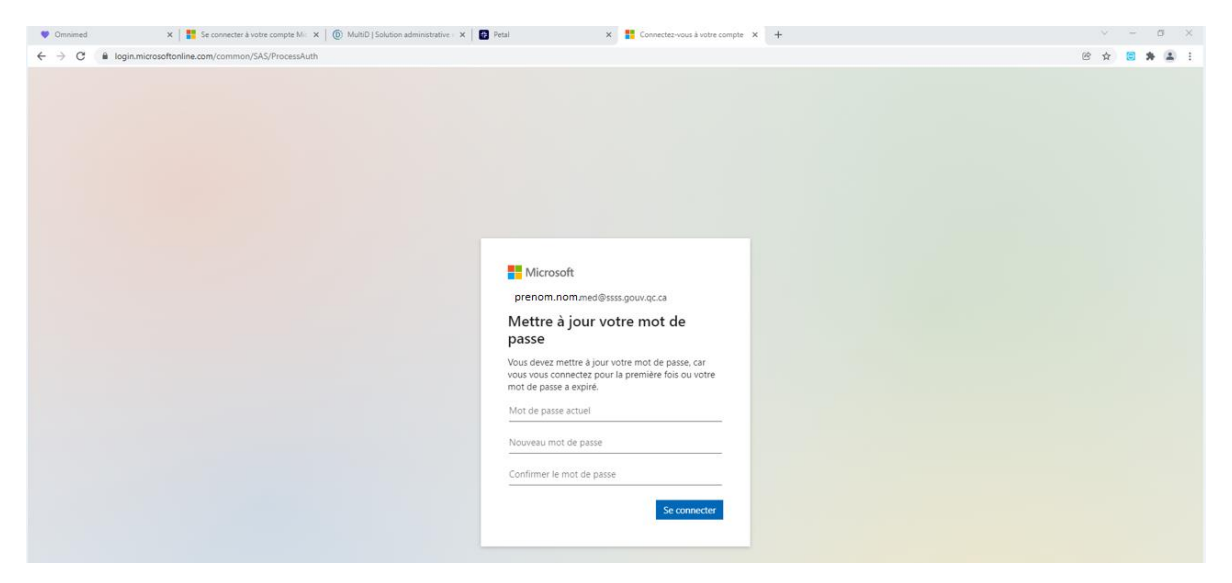

Cliquez sur Se connecter pour terminer la configuration.